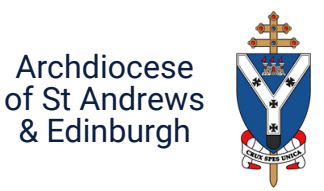

# How to post the Parish newsletter on Facebook

Your parish newsletter is a great source of parish information. This document shows **three ways to share it on your parish Facebook page.** 

# **METHOD 1: COPY AND PASTE**

#### Copy and paste the words from the newsletter document onto a Facebook post.

| Create post ×                                                                                                    |
|----------------------------------------------------------------------------------------------------|
| Parish of Our Lady, Anytown                                                                                                    |
| NEWSLETTER ANNOUNCEMENTS:                                                                                                    |
| <ul> <li>RCIA</li> <li>If anyone is interested in Joining the Catholic Church please get in<br/>touch with Fr Kevin and arrange a time to meet and discuss this.</li> </ul>                                                                                                    |
| • VOLUNTEER TRAINING<br>There will be a training session for all volunteers who are currently<br>involved in active participation in the Church. The session will last<br>about 1½ hours and is on Tuesday 26th September at 7.30pm. If<br>you wish to continue volunteering in the Church you must attend<br>these training sessions. These training sessions are in line with the<br>the Safeguarding regulations as stated by our Archdiocese. |
| SACRAMENTAL ENROLMENT                                                                                                    |
| Post                                                                                                    |

### Consider using a generic image to illustrate the post.\*

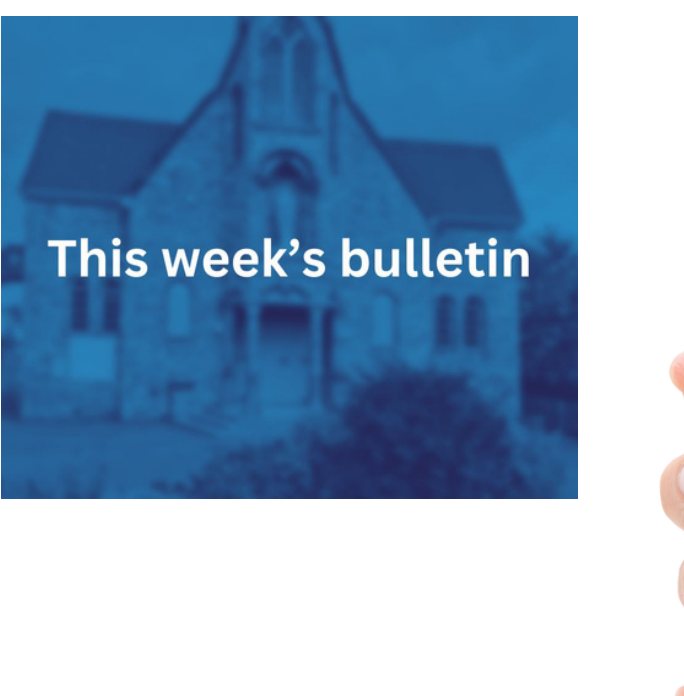

#### **Result:**

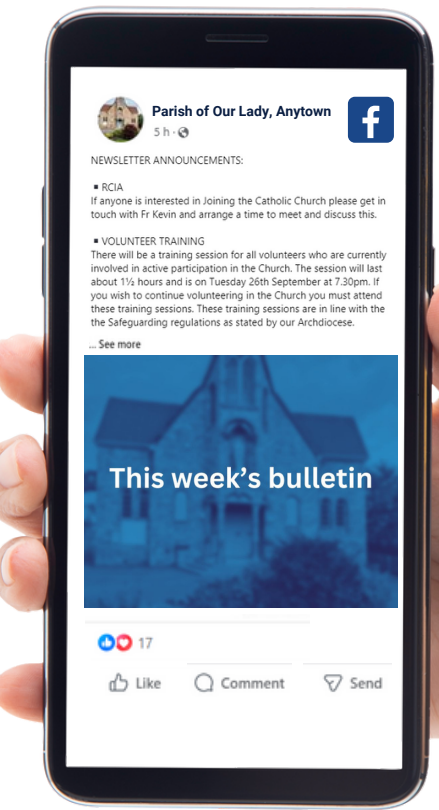

## **METHOD 2: PASTE LINK**

If your newsletter is on the parish website, copy and paste the newletter link into a Facebook post

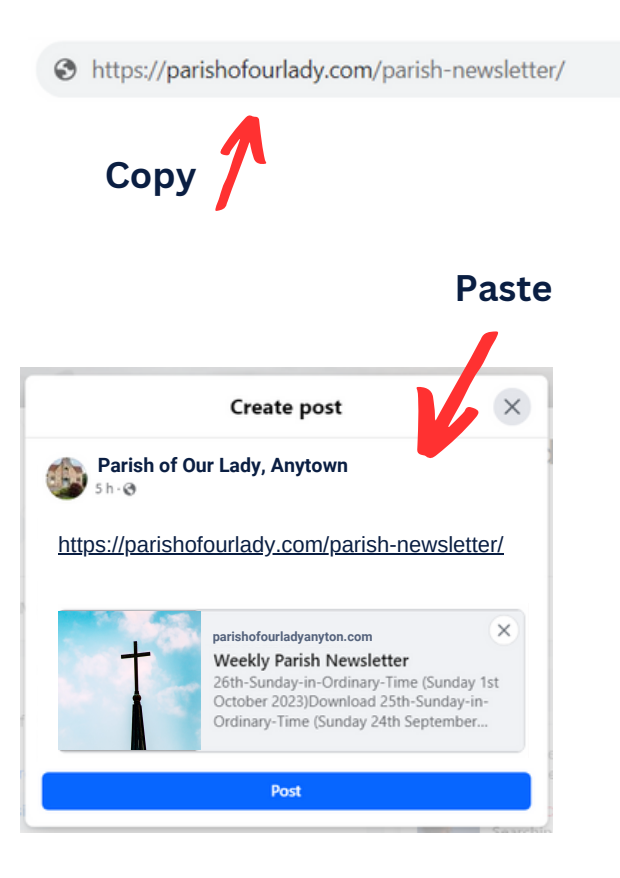

You can now delete the link words (the link image will remain) and replace them with a message.

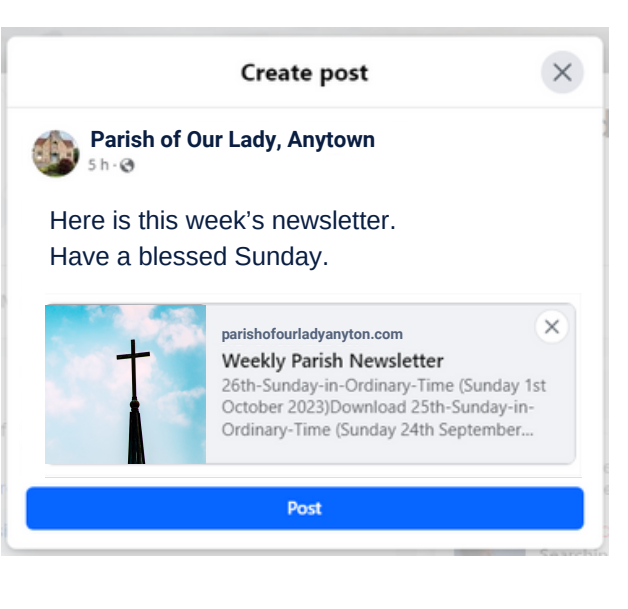

Result:

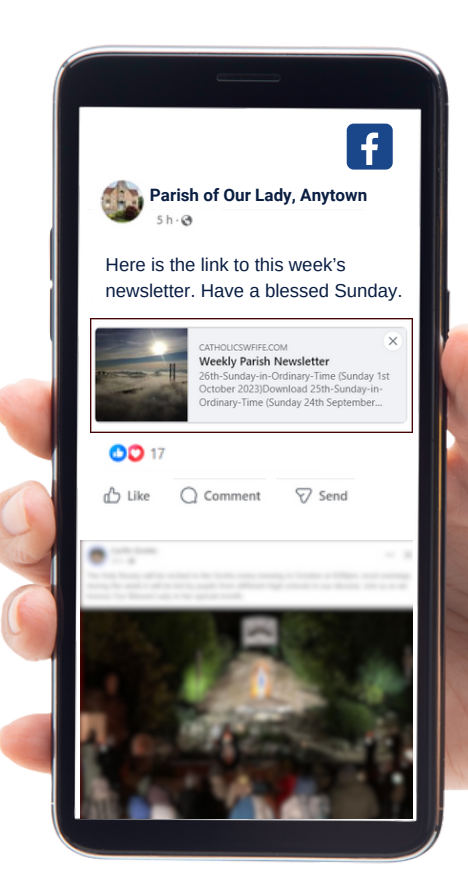

# **METHOD 3: POST IMAGE OF THE BULLETIN**

Take a screenshot of the bulletin on your PC/laptop.\*

How to do this: With the bulletin on your full screen press the Windows key and the Print Screen (PrtScr) key at the same time.

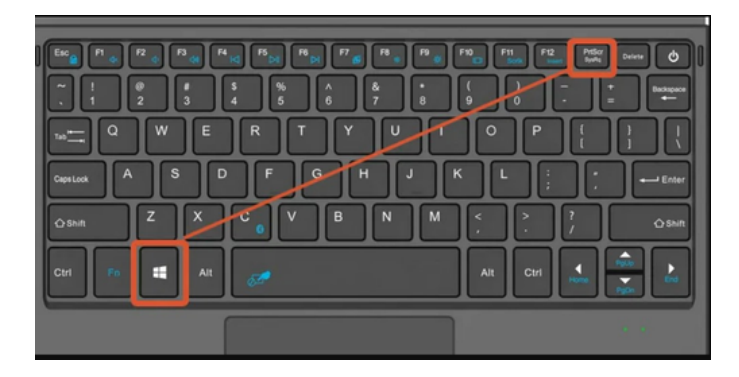

\*For Mac press 'Shift' 'Command' and '3'.

This will capture a picture of the bulletin and save it to your computer (find it by searching 'pictures' on your PC/laptop)

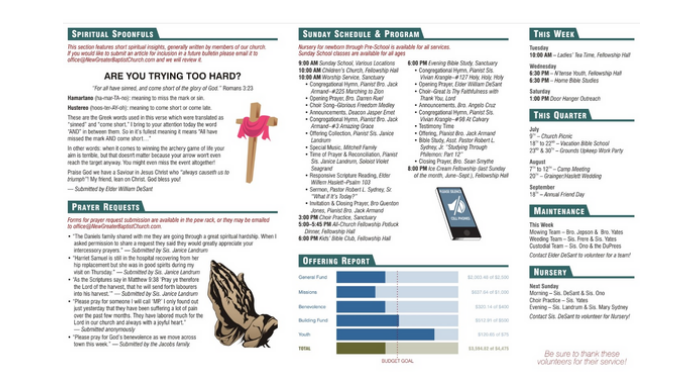

If you need to edit the image size hit Ctrl and E

**Result:** 

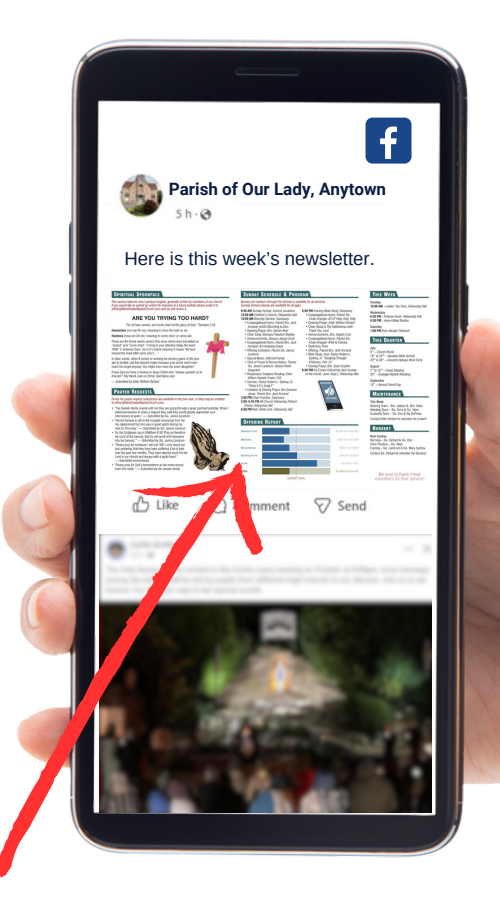

When people tap image it will become bigger

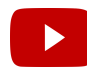

Prefer video instructions? Go to YouTube and search **'How to Screenshot on Laptop or PC with Windows'** (video by Kevin Stratvert).